## Hvordan udskriver jeg en liste over åbne kreditor fakturaer

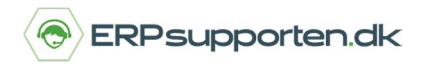

Brugervejledning, Microsoft Dynamics C5/NAV (Fra version C5 2014 og NAV 2013 og op)

## Sådan udskriver du en liste over åbne kreditor fakturaer

I Microsoft Dynamics NAV kan du udskrive en liste over åbne kreditor fakturaer, som forfalder inden for en bestemt periode.

Du stiller dig i din kreditoroversigt og vælger fanen Rapport. Der finder du rapporten "Kreditor – kontokort"

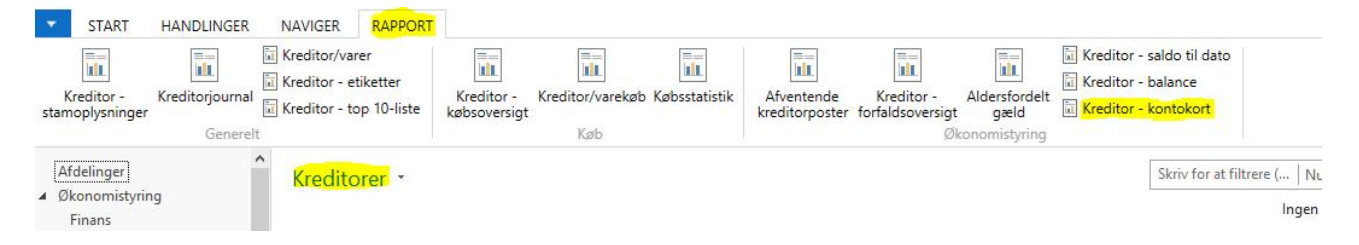

Der kan afgrænses på felterne i kreditorkartoteket – her datofilter 15-01-17..31-01-17:

| Rediger - Kreditor - kontokort                     | -          |         | ×   |
|----------------------------------------------------|------------|---------|-----|
| ▼ HANDLINGER C                                     | RONUS Danr | mark A/ | s 🕜 |
| Ryd<br>filter<br>Side                              |            |         |     |
| Indstillinger                                      |            |         | ^   |
| Vis beløb i RV:                                    |            |         |     |
| Skift side pr. kreditor:                           |            |         |     |
| Udelad kreditorer, der kun har saldo:              |            |         |     |
| Kreditor                                           |            |         | ^   |
| Vis resultater:                                    |            |         |     |
| 🗙 Hvor Nummer 🔻 er Angiv en værdi.                 |            |         |     |
| 🗙 Og Søgenavn 🔻 er Angiv en værdi.                 |            |         |     |
| 🗙 Og Kreditorbogføringsgruppe 🔻 er Angiv en værdi. |            |         |     |
| 🕂 Tilføj filter                                    |            |         |     |
| Begræns totaler til:                               |            |         |     |
| X Hvor Datofilter ▼ er 15-01-1731-01-17            |            |         |     |
| + Tilføj filter                                    |            |         |     |
|                                                    |            |         | _   |
| Udskriv 🔻                                          | Vis        | Annulle | er  |

Datofilteret sættes op således at der vises kreditor fakturaer, som forfalder inden for den ønskede periode.

## Hvordan udskriver jeg en liste over åbne kreditor

## fakturaer

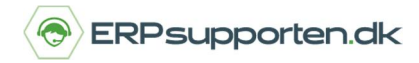

Brugervejledning, Microsoft Dynamics C5/NAV (Fra version C5 2014 og NAV 2013 og op)

Herefter udskrives rapporten for den ønskede periode:

| <b>Kreditor - kontokort</b><br>Periode: 15-01-1731-01-17<br>CRONUS Danmark A/S |                                         |                        |                     |     |             |             |                                | 31. ma           | 31. marts 2017<br>Side 1<br>DSDK\MVJ |  |  |  |
|--------------------------------------------------------------------------------|-----------------------------------------|------------------------|---------------------|-----|-------------|-------------|--------------------------------|------------------|--------------------------------------|--|--|--|
| Rapporten indeholder også kreditorer, der kun har saldi.                       |                                         |                        |                     |     |             |             |                                |                  |                                      |  |  |  |
| Kreditor: Dato<br>Bogføringsd<br>ato                                           | ofilter: 15-01-1<br>Bilagstype          | 1731-01-17<br>Bilagsnr | Beskrivel<br>se     |     | Beløb       | Restbeløb   | Saldo<br>(RV)                  | Forfaldsd<br>ato | Løbenr.                              |  |  |  |
| 01254796                                                                       | Progressive Home Furnishings<br>Telefon |                        |                     |     |             |             |                                |                  |                                      |  |  |  |
|                                                                                | Progressive                             | Home Fur               | nishings            |     |             |             | -908.653,28<br>-908.653,28     |                  |                                      |  |  |  |
| 01863656                                                                       | American Wood Exports<br>Telefon        |                        |                     |     |             |             |                                |                  |                                      |  |  |  |
| 16-01-17                                                                       | Faktura                                 | 108030                 | Ordre               | USD | -113.439,00 | -113.439,00 | 0,00<br>-684.502,27            | 31-01-17         | 2636                                 |  |  |  |
| 21-01-17                                                                       | Faktura                                 | 108032                 | 106012<br>Ordre     | USD | -940,50     | -940,50     | -690.177,34                    | 31-01-17         | 2704                                 |  |  |  |
| 25-01-17                                                                       | Kreditnota                              | 109002                 | 106013<br>Kreditnot | USD | 4.275,60    | 4.275,60    | -664.377,94                    | 25-01-17         | 2763                                 |  |  |  |
|                                                                                | American W                              | Vood Expor             | a 109002<br>ts      |     |             |             | -664.377,94                    |                  |                                      |  |  |  |
| 10000                                                                          | Fredborg La<br>Telefon                  | amper A/S              |                     |     |             |             |                                |                  |                                      |  |  |  |
| 18-01-17                                                                       | Faktura                                 | 108031                 | Ordre<br>106006     |     | -135.688,50 | -135.688,50 | -840.878,01<br>-976.566,51     | 31-01-17         | 2655                                 |  |  |  |
|                                                                                | Fredborg La                             | amper A/S              |                     |     |             |             | -976.566,51                    |                  |                                      |  |  |  |
| 20000                                                                          | Elvstrøm Tr<br>Telefon                  | æindustri A            | /S                  |     |             |             |                                |                  |                                      |  |  |  |
| 15-01-17                                                                       | Betaling                                | 2597                   | Betaling<br>2017    |     | 659.731,18  | 0,00        | -1.332.613,61<br>-672.882,43   |                  | 2625                                 |  |  |  |
| 23-01-17                                                                       | Faktura                                 | 108033                 | Ordre               |     | -11.714,63  | -11.714,63  | -684.597,06                    | 31-01-17         | 2734                                 |  |  |  |
| 25-01-17                                                                       | Betaling                                | 2603                   | Betaling<br>2017    |     | 659.731,18  | 0,00        | -24.865,88                     |                  | 2772                                 |  |  |  |
|                                                                                | Elvstrøm Træindustri A/S                |                        |                     |     |             |             | -24.865,88                     |                  |                                      |  |  |  |
| 30000                                                                          | <mark>Schmeichel</mark><br>Telefon      | Møbler A/S             | s                   |     |             |             |                                |                  |                                      |  |  |  |
| 15-01-17                                                                       | Faktura                                 | 108029                 | Ordre               |     | -167.000,00 | -167.000,00 | -1.181.045,17<br>-1.348.045,17 | 31-01-17         | 2608                                 |  |  |  |
| 25-01-17                                                                       | Betaling                                | 2604                   | 106005<br>Betaling  |     | 577.264,78  | 0,00        | -770.780,39                    |                  | 2774                                 |  |  |  |
| 26-01-17                                                                       | Faktura                                 | 108034                 | 2017<br>Ordre       |     | -31.152,50  | -31.152,50  | -801.932,89                    | 31-01-17         | 2782                                 |  |  |  |
|                                                                                | Schmeichel                              | Møbler A/S             | S                   |     |             |             | -801.932,89                    |                  |                                      |  |  |  |
| 31580305                                                                       | <mark>Beekhuyse</mark> r<br>Telefon     | n BV                   |                     |     |             |             |                                |                  |                                      |  |  |  |
| 22-01-17                                                                       | Faktura                                 | 108012                 | Faktura<br>108012   | EUR | -1.127,89   | -1.127,89   | 0,00<br>-8.420,15              | 31-01-17         | 2722                                 |  |  |  |
|                                                                                | Beekhuyser                              | n BV                   |                     |     |             |             | -8.420,15                      |                  |                                      |  |  |  |